# オーディオ・ビジュアルを使ってみよう

本機では、AM/FMラジオ、地上デジタル放送(ワンセグ)、 CD、MP3音楽データ、DVD、iPod、MUSIC RACKといったさまざまなオーディオ・ビジュアルをお楽しみいただけます。この章では、本機を操作してオーディオ・ビジュアルをお楽しみいただく方法を説明しています。

| オーディオ・ビジュアルを楽しむために      | .66 |
|-------------------------|-----|
| ラジオを聴こう                 | .76 |
| 地上デジタル放送(ワンセグ)のテレビを観よう… | .78 |
| DVDを観よう                 | .80 |
| CD・MP3ディスクを聴こう          | .82 |
| SDカードのMP3データを聴こう        | .84 |
| MUSIC RACKに録音して聴こう      | .86 |
| iPod (別売)を聴こう/観よう       | .89 |

オーディオ・ビジュアルを楽しむために

# オーディオ・ビジュアルを楽しむために

オーディオ・ビジュアル機能の基本的な使い方を説明しています。

## オーディオ・ビジュアルをオン/オフする

オーディオ・ビジュアル機能をオン/オフする方法を説明しています。

### オーディオ・ビジュアルをオンにするには

オーディオ・ビジュアルがオフになっている(AV操作キーに「Off」と表示されている)ときに、オーディオ・ビジュアルをオンにする方法を説明しています。

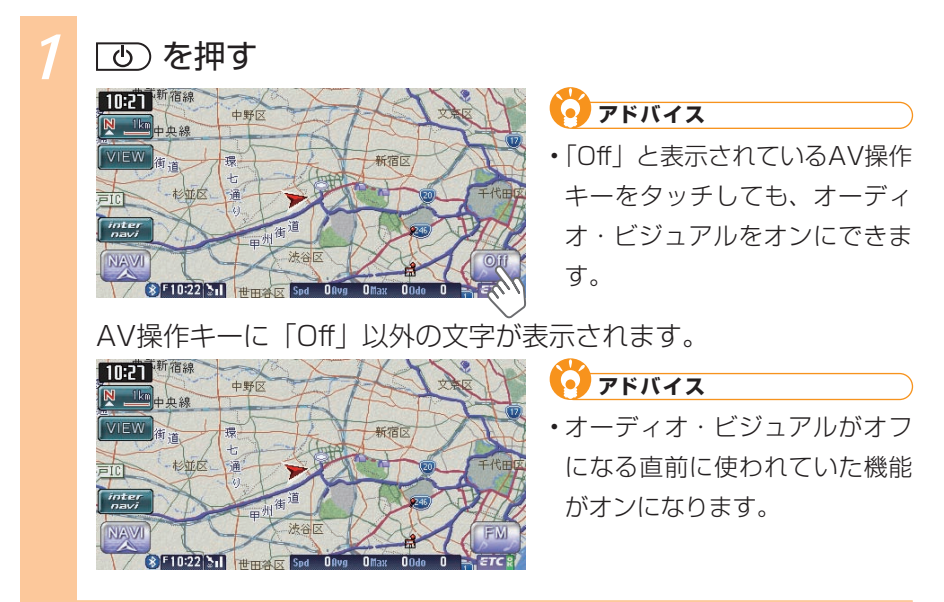

## オーディオ・ビジュアルをオフにするには

オーディオ・ビジュアル画面が表示されているとき、または、オーディオ・ビジュ アルがオンになっている (AV操作キーに「Off」以外が表示されている) ときにオー ディオ・ビジュアルをオフにする方法を説明しています。

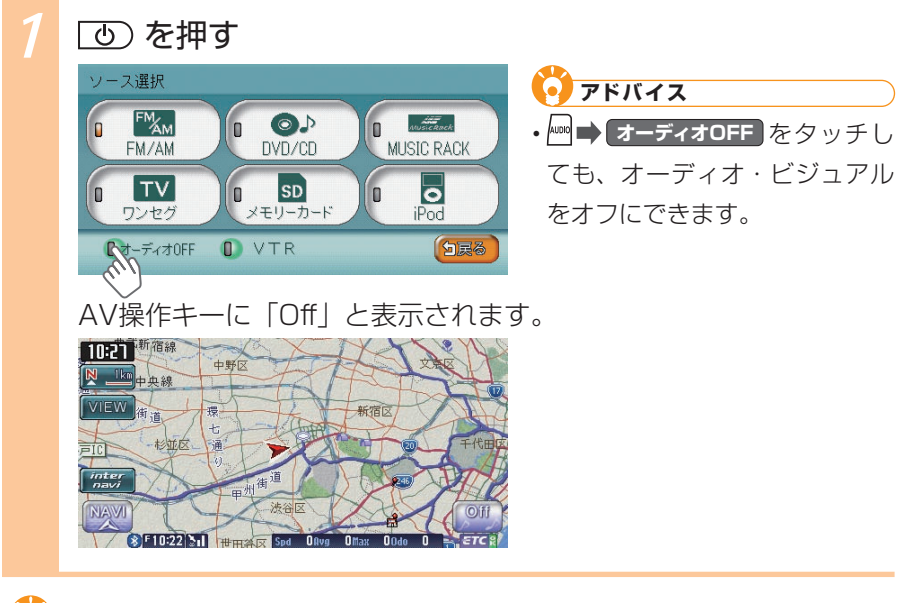

## 🜔 アドバイス

- 画面の表示を消せます (呈取-P.416)。
- 画面に時計を表示できます (型取-P.417)。

オーディオ・ビジュアルを楽しむために

## 本機で使えるオーディオ・ビジュアル

本機でお楽しみいただけるオーディオ・ビジュアル機能は、以下のとおりです。 本機で使えるオーディオ・ビジュアルについて詳しくは「本機で使えるオーディオ・ ビジュアルメディア」(QAID-P.212)をご覧ください。

### 📕 ラジオ(🖳 P.76)

FMラジオ、AMラジオを受信して聴けます。

### 地上デジタル放送テレビ(ワンセグ)(型P.78)

地上デジタル放送テレビ(ワンセグ)を観られます。

### DVD (🖳 P.80)

市販のDVD VIDEOやご家庭で録画したDVD-R/RW(VRモード)を観られます。

### 📕 CD・MP3ディスク (🖳 P.82)

市販のCD、MP3データを保存したディスクの曲を聴けます。

### 

SDカードに保存したMP3データの曲を聴けます。

### MUSIC RACK (AP.86)

MUSIC RACKでは、お手持ちのCDを録音し、そのデータを聴けます。たくさんのCDを持ち運ばなくても、MUSIC RACKに録音しておけば、最大99枚のCDに相当する曲をいつでも聴けます。

### ■ iPod(別売)(墨P.89)

iPodを接続して、iPodの曲を聴いたり、iPodビデオを観られます。

### 🌽 お知らせ

・iPodを本機に接続してお楽しみいただくには、iPod本体と別売のiPod接続コードが必要です。お使いいただけるiPodの種類やコードの種類や接続方法について詳しくは、「iPodを接続する」(▲取-P.322)をご覧ください。

### VTR機器/ポータブルオーディオ(別売)( 取-P.400)

お手持ちのVTR機器/ポータブルオーディオを本機に接続して、ビデオを観られます。

## 🖉 お知らせ

・VTR機器/ポータブルオーディオを本機に接続するにはVTR機器/ポータブル オーディオ本体と別売のVTRコードが必要です。接続方法について詳しくは、「ビ デオを見る」(
・
取-P.400)をご覧ください。 ディスクをセットする

CD、MP3ディスク、DVDをお楽しみいただくには、ディスクを本機にセットします。

### ディスクを挿入する

ディスクの挿入方法を説明しています。

## (▲) を押す

操作パネルが開きます。

2 本体の▲マークが消灯していることを確認し、ディスク を挿入口に差し込む

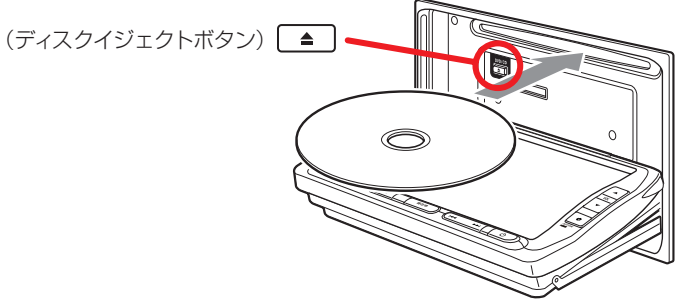

ディスクが取り込まれ、操作パネルが自動的に閉じます。しばらく すると、ディスクの再生が始まります。

🖉 お知らせ

- ・ 一 マークが点灯しているときは、すでにディスクがセットされています。
   セットされたディスクを取り出してから、ディスクを挿入してください。
- ある程度差し込むと、ディスクは自動的に取り込まれます。ディスクが取り込まれない場合は、すでにディスクがセットされています。ディスクを 無理やり挿入せず、セットされたディスクを取り出してから、ディスクを 挿入してください。
- ・ディスクの記録面(光沢のある面)を下にして差し込んでください。
- ・ディスクの記録面(光沢のある面)に触れないでください。

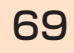

オーディオ・ビジュアルを楽しむために

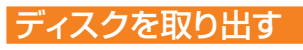

ディスクを取り出す方法を説明しています。

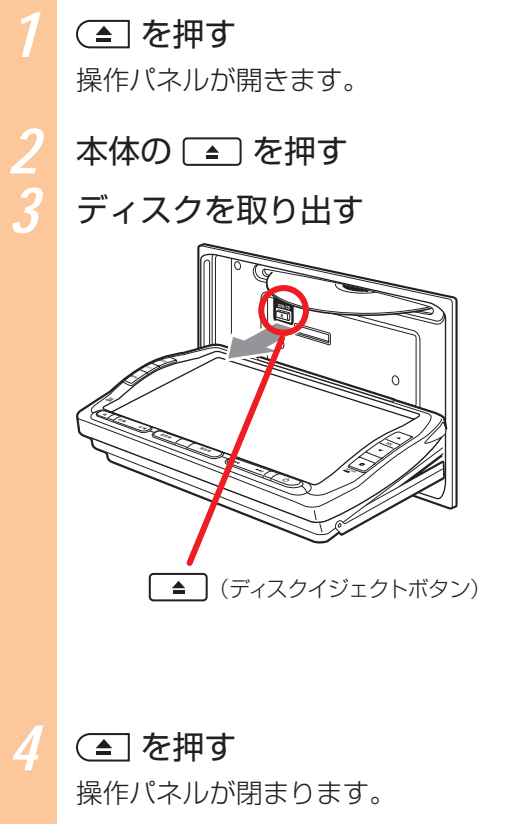

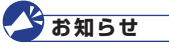

- ディスクの記録面(光沢のある 面)に触れないでください。
- 取り出した後、ディスクを挿入 すると、自動的に操作パネルが 閉じます。

## アドバイス

 ディスクを取り出さないまま、 しばらくすると、自動的にディ スク取り込まれ、操作パネルが 閉じます。

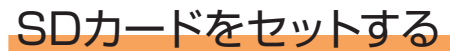

SDカード内のMP3データをお楽しみいただくには、SDカードを本機にセットします。

### SDカードを挿入する

SDカードの挿入方法を説明しています。

(▲)を押す

操作パネルが開きます。

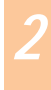

## SDカードを挿入口に差し込む

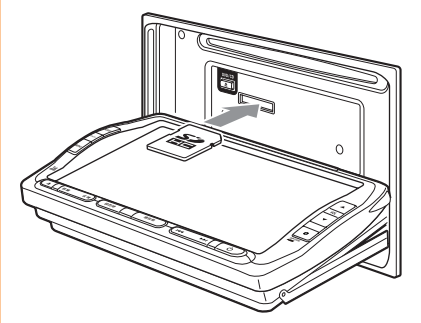

## お知らせ

- SDカードのラベル面を上にして差し込んでください。
- SDカードが止まるまで、しっか りと奥まで差し込んでください。
- ・SDカードの端子面に触れない でください。

( 📤 を押す

操作パネルが閉じます。

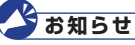

SDメモリーカードが正しく差し込まれていないと操作パネルを閉じることはできません。正しく差し込まれていれば、
 ▲を押さなくても、操作パネルは自動的に閉じます。

### SDカードを取り出す

SDカードを取り出す方法を説明しています。

7

#### (▲)を押す

操作パネルが開きます。

## SDカードを押す

SDカードが少し飛び出します。

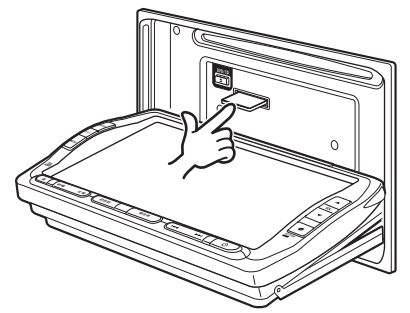

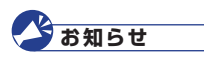

- SDカードを取り出すときは、 指でSDカードをしっかりつま んでください。SDカードが飛 び出す恐れがあります。
- ・SDカードの端子面に触れない でください。

## SDカードを取り出す

### 💽 アドバイス

•SDカードが正しくセットされていない(少し飛び出した状態)と、操作 パネルは閉まりません。必ずSDカードを取り出してから手順4を行ってく ださい。

### (▲) を押す

操作パネルが閉まります。

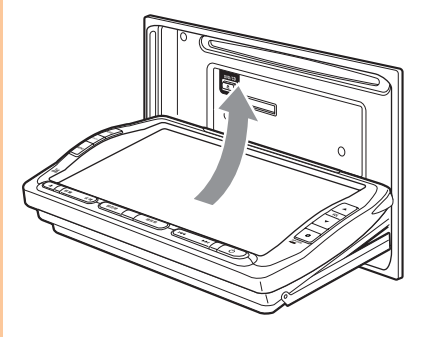

## オーディオ・ビジュアルを選ぶ

オーディオ・ビジュアルではさまざまなソース(音源・映像源)をお楽しみいた だけます。ここでは、ソースを選ぶ方法を説明しています。

### ლ を押す すでにソースを選ぶ画面が表示されている場合は、手順2に進んで ください。

2

観たい・聴きたいソースをタッチする

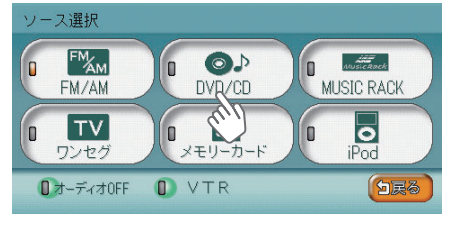

## アドバイス

- ・ 「「「」」をタッチすると、FMラジオ、AMラジオを受信して聴けます (、P.76)。
- ・ 「 こう をタッチすると、市販のDVD VIDEOやご家庭で録画した DVD-R/RW (VRモード)を観たり ( P.80)、CDやMP3ディスクを 聴けます ( P.82)。
- ・ 「MESE RAX をタッチすると、CDの曲を録音したMUSIC RACK内の録音デー タを聴けます (QP.86)。
- ・ 「「」」をタッチすると、地上デジタル放送テレビ(ワンセグ)を観られます(()、P.78)。
- ・
  「
  、
  ・
  、
  、
  ・
  、
  、
  SDカードに保存したMP3データの曲を聴けま
  す
  (
  、
  P.84)。
- ・ **を**タッチすると、接続したiPodの曲を聴いたり、ビデオを観られます (**1**P.89)。
- ☞-ティォロffをタッチすると、オーディオ・ビジュアルをオフにすることができます (▲P.67)。
- VTR をタッチすると、接続したVTR機器/ポータブルオーディオ(別売)
   を操作してビデオを観ることができます(▲取-P.400)。

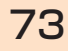

各ソースをお楽しみいただけます。

例:CD画面のリスト表示

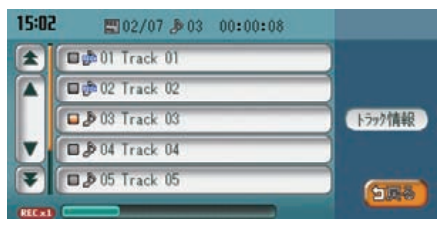

### **0**アドバイス

- [現在地)を押すとナビゲーション画面表示に切り替わります。
- オーディオ・ビジュアル再生中にナビゲーション画面を表示しても、オー ディオ・ビジュアルの音を聴けます。

## オーディオ・ビジュアルの音量を調整する

オーディオ・ビジュアルの音量を調整する方法を説明しています。

### 音量を大きくする

## 🔺 を押す

音量が大きくなります。

### 🧿 アドバイス

- ●を押し続けると、連続して音量が大きくなります。
- ・ナビゲーションの音声案内の音量調整については、「音声案内の音量を調 整する」(↓↓取-P.183)をご覧ください。
- スマートパーキングアシストシステム(駐車時に音声で案内する機能)が 作動中の場合、オーディオ・ビジュアル音声がミュートされるため、音量 は調整できません。

## 音量を小さくする

▼ を押す

音量が小さくなります。

### 🗿 アドバイス

- ●を押し続けると、連続して音量が小さくなります。
- ・ナビゲーションの音声案内の音量調整については、「音声案内の音量を調 整する」(→取-P.183)をご覧ください。
- スマートパーキングアシストシステム(駐車時に音声で案内する機能)が 作動中の場合、オーディオ・ビジュアル音声がミュートされるため、音量 は調整できません。

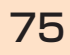

# ラジオを聴こう

FMラジオ、AMラジオを受信して、聴けます。ここでは、例として、放送局を選んでラジオを聴く方法を説明しています。

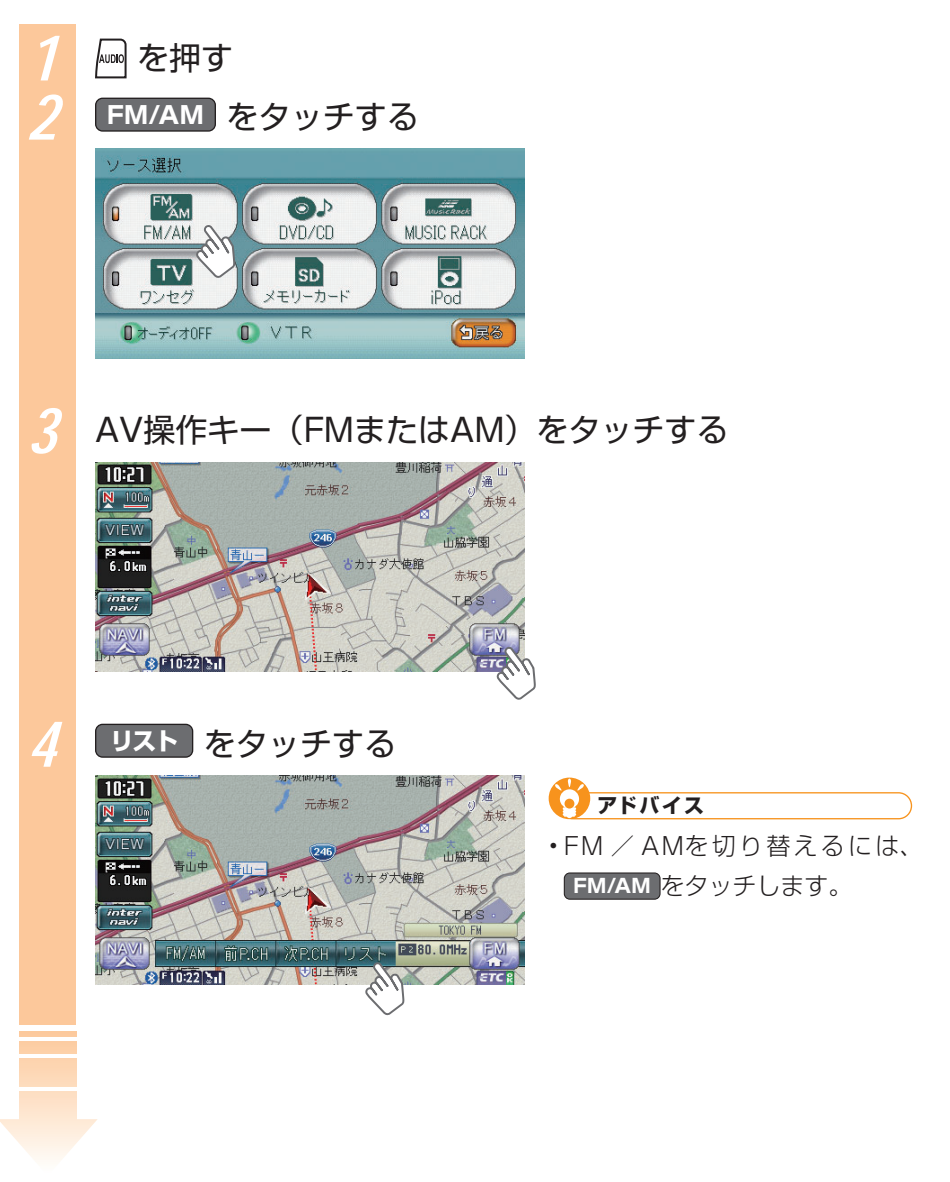

| 10:54 & FM                  | 3 83.0MHz FM/AM | MA & 20:05       | 999kHz FW/A |
|-----------------------------|-----------------|------------------|-------------|
| 0 16.0MHz                   | 🗆 🖻 90. OMHz    | D M 522kHz       | 口國交通情報      |
| TOKYO FM                    | 0 10 76.0MHz    | 603kHz           | DE 522kHz   |
| ■ I FM I ±                  | 76. 0MHz        | 999kHz           | 0 🖬 522kHz  |
| □ 1 86.0MHz                 | 0.0MHz          | 1404kHz          | 口國交通情報      |
| 0 nh-4 0 2920<br>700x 00x20 | APS BE GES      | 0 min-4, 0 state | APS BR 6    |

ラジオ機能について詳しくは、「ラジオを聴く」(2010年)をご覧ください。

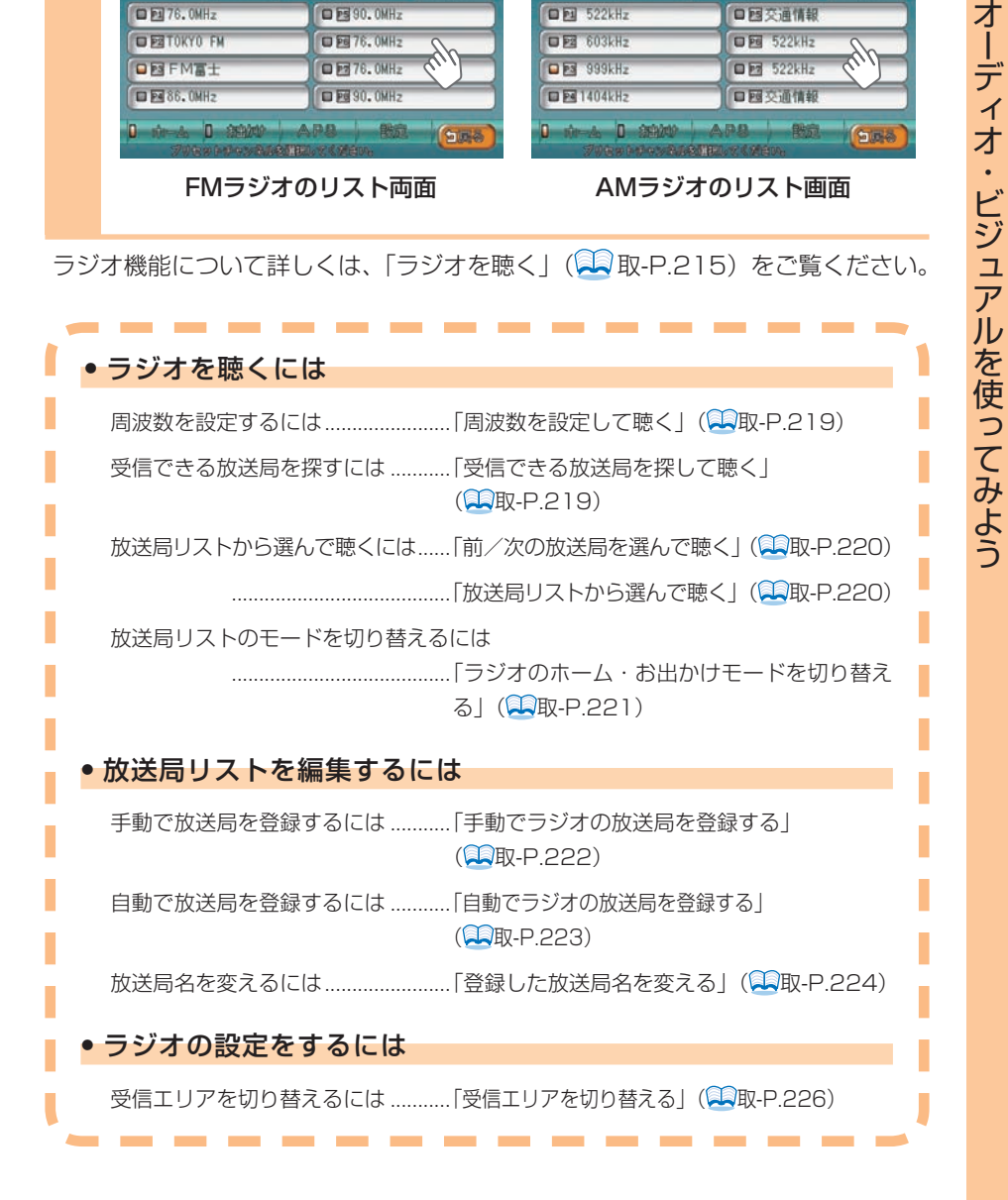

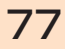

地上デジタル放送(ワンセグ)のテレビを観よう

# 地上デジタル放送(ワンセグ)のテレビを観よう

地上デジタル放送(ワンセグ)を受信して、テレビを観られます。ここでは、例 として、放送局を選んで地上デジタル放送(ワンセグ)を観る方法を説明してい ます。

## 🍼 お知らせ

・走行中は、音声のみをお楽しみください。

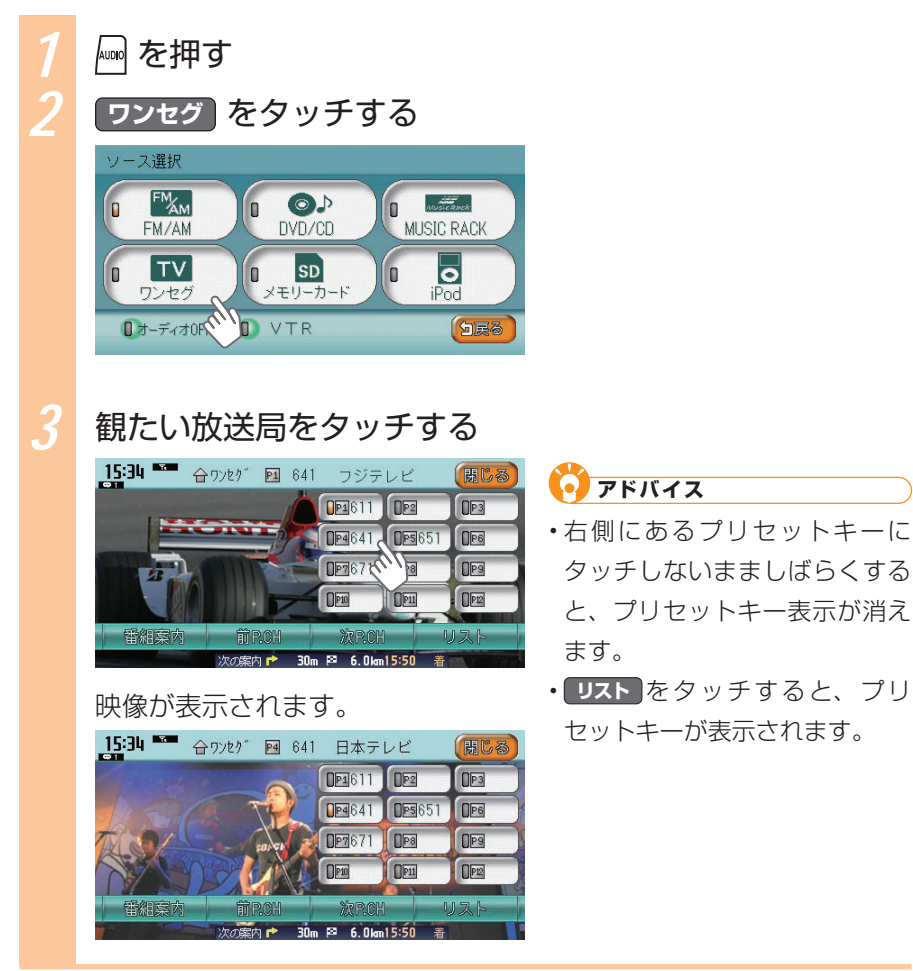

地上デジタル放送のテレビについて詳しくは、「地上デジタル放送(ワンセグ)の テレビを観る」(2000) をご覧ください。

| ● 地上デジタル放送(ワンセグ)を観るには                                     |
|-----------------------------------------------------------|
| 放送局リストのモードを切り替えるには<br>「地上デジタル放送(ワンセグ)のホーム・お               |
| 出かけモードを切り替える」(🛄取-P.233)                                   |
| 番組リストから放送局を選んで観るには                                        |
| 「プリセットした放送局を選んで観る」<br>(◯□取-P.234)                         |
| 受信できる放送局を探して観るには                                          |
| 」受信できる放送局を探して観る」                                          |
| (二段-P.234)                                                |
| • 観ている番組の情報を知るには                                          |
| 「番組案内を見る」(1910年-P.236)                                    |
| ● 番組リストに登録するには                                            |
| 手動で放送局を登録するには「手動で地上デジタル放送(ワンセグ)の放送<br>局を登録する」(一取-P.237)   |
| 自動で放送局を登録するには「自動で地上デジタル放送(ワンセグ)の放送<br>局を登録する」( 🔍 取-P.238) |
| <ul> <li>● 映像の画質を調整するには</li> </ul>                        |
| 「映像の画質を調整する」( <sup>22</sup> 取-P.336)                      |

DVDを観よう

# DVDを観よう

市販のDVD VIDEOまたはご家庭で録画したDVD-R/RW(VRモード)を観られ ます。ここでは、例として、すでにセットされているDVDを観る方法を説明して います。

## 🗳 お知らせ

・走行中は、音声のみをお楽しみください。

### 💽 アドバイス

・DVDを本機にセットすると自動的にDVDは再生されます。

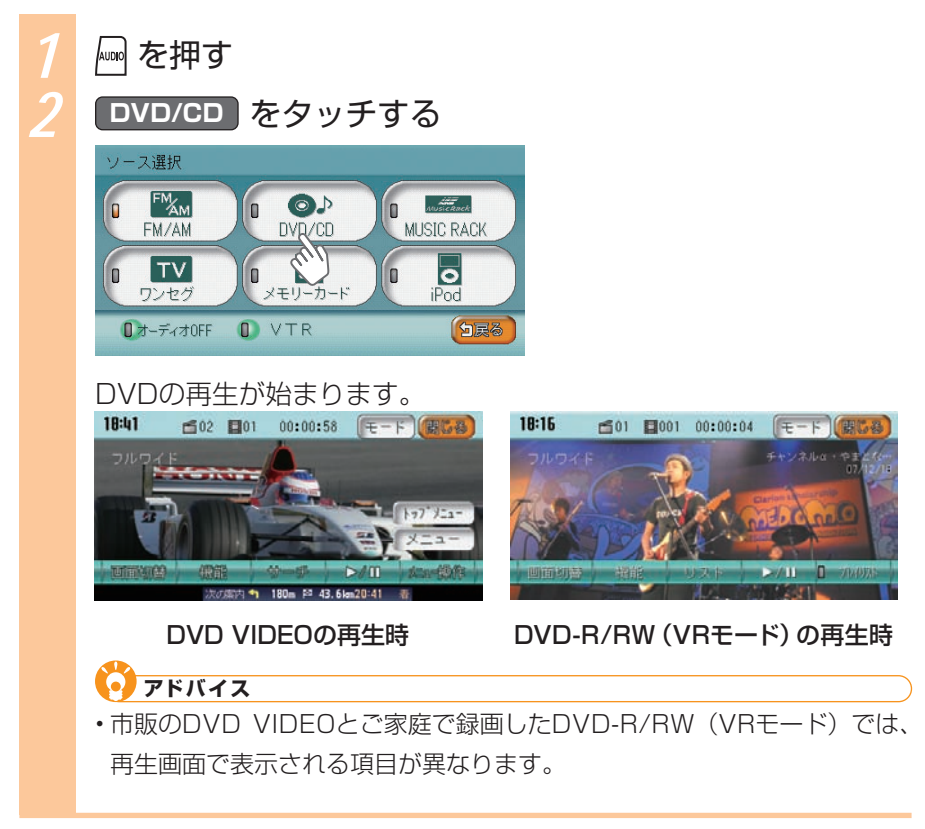

DVDについて詳しくは、「DVDを観る」(三取-P.243)をご覧ください。

#### DVDを観よう

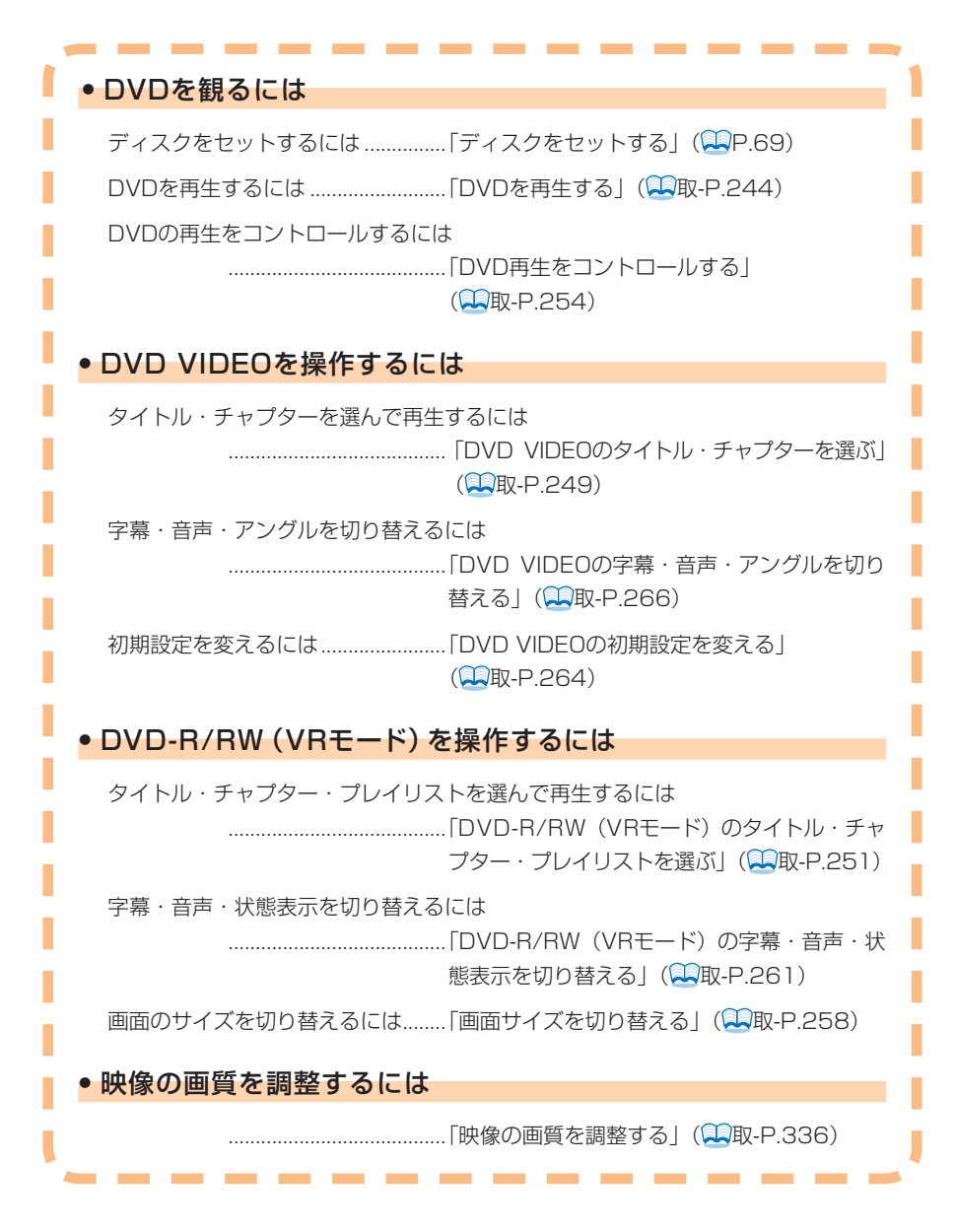

CD・MP3ディスクを聴こう

# CD・MP3ディスクを聴こう

CDまたはMP3形式の音楽データディスクを聴けます。ここでは、例として、すでにセットされているCDまたはMP3ディスクを聴く方法を説明しています。

### 🇳 お知らせ

- ・本機では、CD-DA以外のCDには対応していません。CD-DA以外のCD(オーバー バーンCDなど)は正常に再生されません。
- ・本機では、MIX MODE CDには対応していません。

アドバイス

・CD、MP3ディスクを本機にセットするとCDは自動的に再生されます。

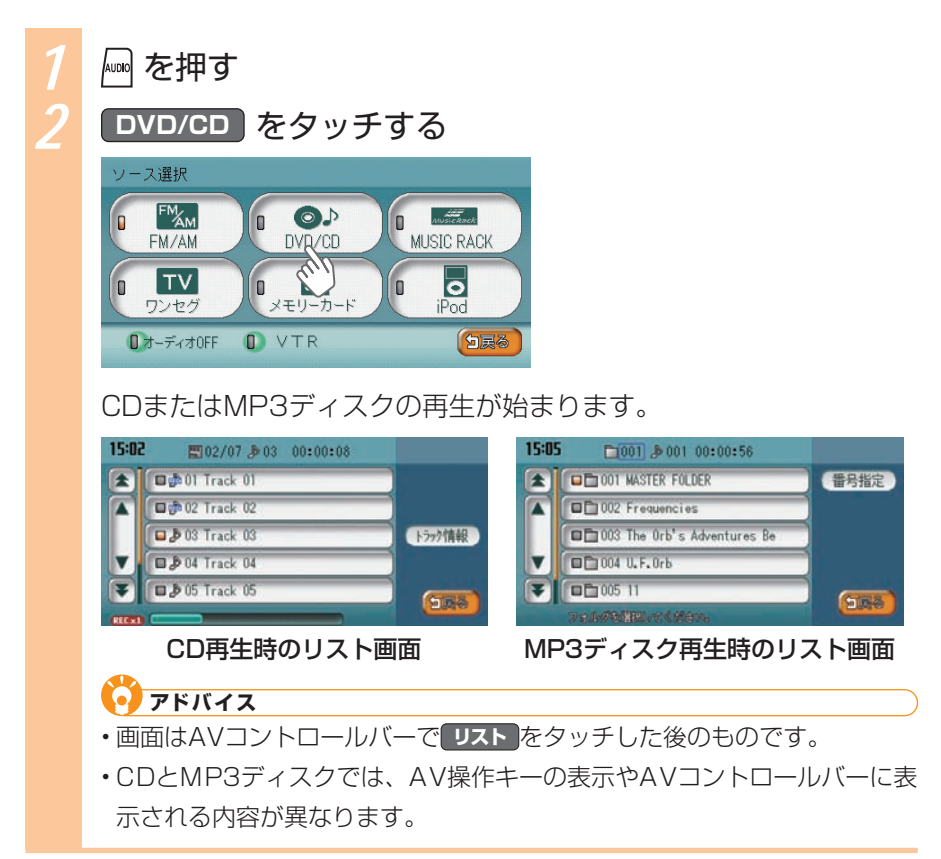

CD、MP3ディスクについて詳しくは、「CD・MP3ディスク・SDカードの音楽デー タを聴く」(2010年)をご覧ください。

| • CD・MP3ディスクを聴くには                                                   |
|---------------------------------------------------------------------|
| ディスクをセットするには「ディスクをセットする」 (QP.69)                                    |
| CD・MP3ディスクを再生するには                                                   |
|                                                                     |
| リストからCD・MP3のトラックを選ぶには                                               |
| 「CD・MP3音楽データのリストからトラック<br>を選ぶ」(🔍取-P.281)                            |
| 前/次のフォルダを選ぶには「前/次のフォルダ内のトラックを選ぶ」<br>(QQ取-P.281)                     |
| 前/次のトラックを再生するには「CD・MP3音楽データの前/次のトラックを<br>選ぶ」( 取-P.281)              |
| トラック番号を指定して再生するには<br>「フォルダ番号、トラック番号からトラックを<br>選ぶ」(22取-P.283)        |
| トラックの再生をコントロールするには<br>「CD・MP3ディスク・SDカードの再生をコ<br>ントロールする」(〇〇取-P.285) |

SDカードのMP3データを聴こう

# SDカードのMP3データを聴こう

SDカードに保存した、MP3形式の音楽データを聴けます。ここでは、例として、すでに セットされているSDカード内の音楽データを聴く方法を説明しています。

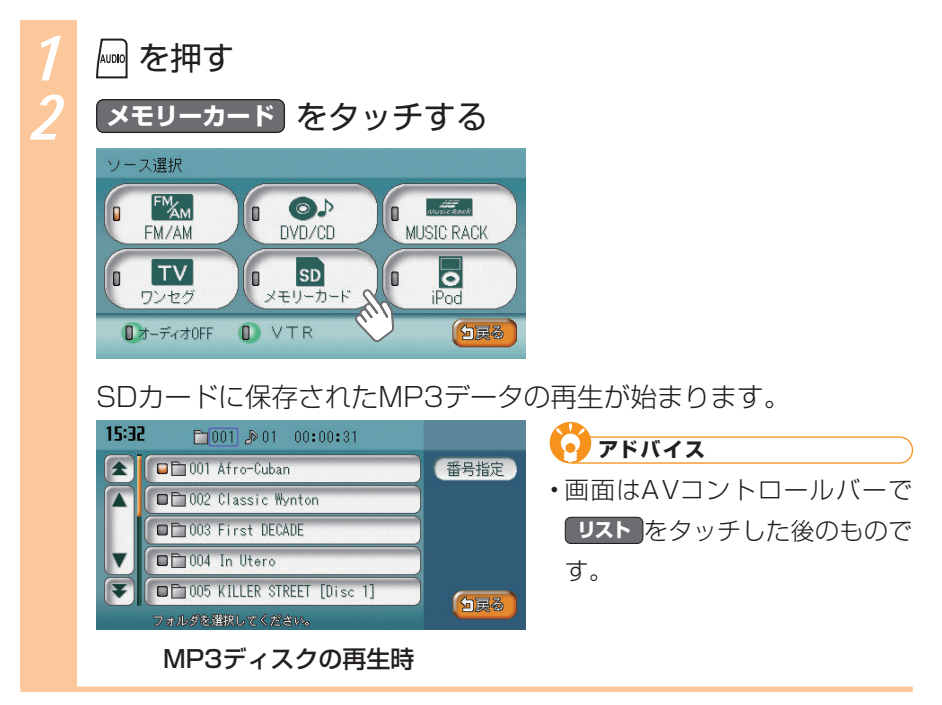

SDカードのMP3データについて詳しくは、「CD・MP3ディスク・SDカードの 音楽データを聴く」(QAID-P.275)をご覧ください。

| ● SDカード内のMP3データを聴くには                                                    |
|-------------------------------------------------------------------------|
| SDカードをセットするには「SDカードをセットする」(🛄 P.71)                                      |
| SDカード内のMP3データを再生するには<br>「SDカード内のトラックを再生する」<br>(QQ取-P.278)               |
| リストからMP3ディスクの曲を選ぶには<br>「CD・MP3音楽データのリストからトラック<br>を選ぶ」(2000年)282)        |
| 前/次のフォルダを選ぶには「前/次のフォルダ内のトラックを選ぶ」<br>(♀━取-P.281)                         |
| 前/次のトラックを再生するには「CD・MP3音楽データの前/次のトラックを<br>選ぶ」( 取-P.281)                  |
| トラック番号を指定して再生するには                                                       |
| 「フォルダ番号、トラック番号からトラックを<br>選ぶ」( 取-P.283)                                  |
| トラックの再生をコントロールするには<br>「CD・MP3ディスク・SDカードの再生をコ<br>ントロールする」(「「取-P.285)<br> |

# MUSIC RACK<sup>®</sup>に録音して聴こう

MUSIC RACKでは、CDを録音して聴けます。ここでは、例として、CDを自動録音し、 さらに録音したMUSIC RACKのトラックを聴く方法を説明しています。

## MUSIC RACKにCDを録音する

初期状態では、CDを挿入すると、自動的に1倍速でMUSIC RACKに保存される よう設定されています。

## アドバイス

・自動録音の速度を変えたり、手動で録音したい場合は、「手動で録音する」(↓ 取-P.300)をご覧ください。

### CDをディスクに挿入する

CDの再生と同時にMUSIC RACKへの録音が始まります。CDの再 生が終了するまでお待ちください。

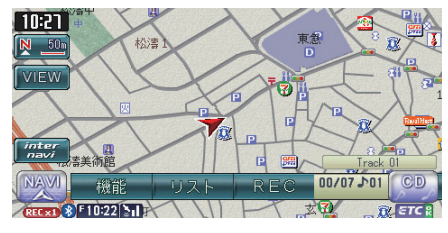

#### MUSIC RACKを聴く MUSIC RACKのトラックを聴く方法を説明しています。 🔤 を押す MUSIC RACK をタッチする ソース選択 FM 0 0 FM/AM DVD/CD MUSIC RACK TV SD 0 iPod n ワンセグ メモリーカード ■オーディオOFF VTR MUISIC RACKに保存されたデータの再生が始まります。 16:57 ◎ 001 ₽ 01 00:00:15 • アドバイス ■⊙001 Waltz For Debby 7ライン検索 ・画面はAVコントロールバーで □⊙002 Afro-Cuban 編集 リストをタッチした後のもので □⊙003 Still Life (Talking) アルハンが青報 す。

MUSIC RACKについて詳しくは、「MUSIC RACKを聴く」(三取-P.293)をご覧 ください。

「日戻る

| • MUSIC RACKに録音す   | るには                                             |
|--------------------|-------------------------------------------------|
| 自動で録音するには          | 「MUSIC RACKICCDを録音する」(型P.86)                    |
| 手動で録音するには          | 「手動で録音する」( 取-P.300)                             |
| • MUSIC RACKのデータ   | を聴くには                                           |
| トラックを選んで聴くには       | 「MUSIC RACKで前/次のトラックを選ぶ」<br>(鈍取-P.302)          |
| アルバムを選んで聴くには       | 「前/次のアルバムを選ぶ」(🔍取-P.302)                         |
| リストから選んでアルバム、ト<br> | ラックを聴くには<br>「MUSIC RACKのリストから選ぶ」<br>(QQ取-P.303) |
| アーティスト名を指定して聴く     | icit i                                          |
|                    | 「アーティスト名からアルバムを選ぶ」<br>(🖳取-P.304)                |
| MUSIC RACKの再生をコント  | ロールするには                                         |
|                    | 「MUSIC RACKの再生をコントロールする」<br>(縄取-P.307)          |
| • MUSIC RACKのデータ   | を編集するには                                         |
| アルバム情報を編集するには…     | 「アルバム情報を編集する」(🔍取-P.311)                         |
| トラック名を編集するには       | 「トラック名を編集する」(🔍取-P.316)                          |
| アルバムの順番を並べ替えるに     | は「アルバムの順番を並べ替える」<br>(🌉取-P.314)                  |
| アルバムを消すには          | 「アルバムを消す」(🎞取-P.313)                             |
| トラックを消すには          | 「トラックを消す」( <b>三</b> 取-P.318)                    |

# iPod (別売)を聴こう/観よう

iPodを本機に接続して、トラックを聴いたり、ビデオを観られます。

## 🗳 お知らせ

- ・接続できるiPodの種類について詳しくは、「接続できるiPodのタイプ」(
   ・ 取
   -P.322) をご覧ください。
- ・iPodを本機に接続するには、別売のiPod接続コードが必要です。コードの種類や 接続方法について詳しくは、「iPodを接続する」(三取-P.323)をご覧ください。

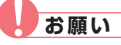

・走行中にiPod本体を操作しないでください。

## iPodでトラックを聴く

本機に接続したiPod内の音楽データを聴く方法を説明しています。

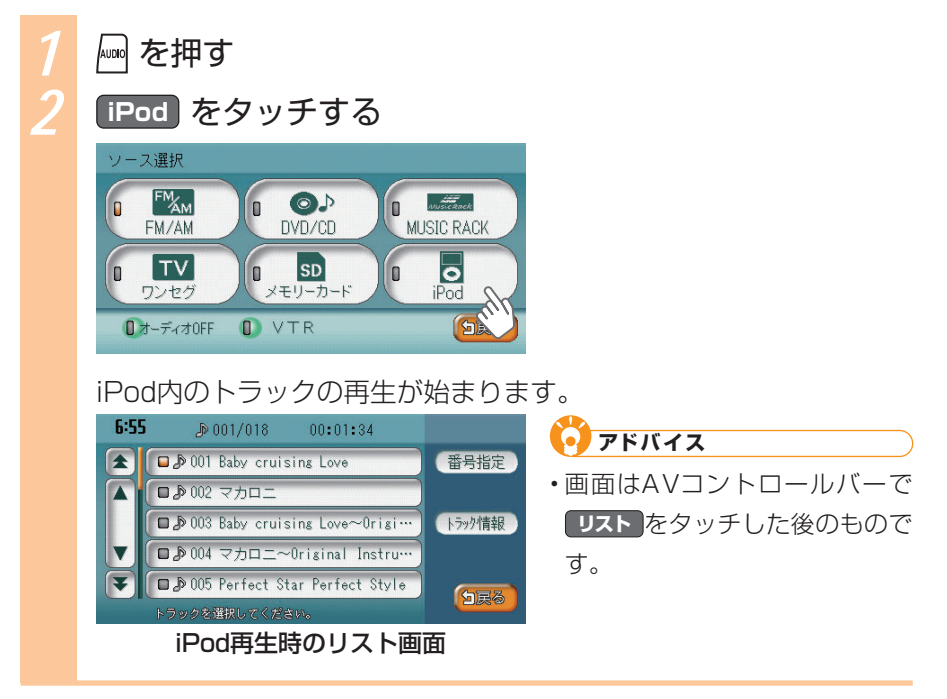

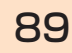

## iPodビデオを観る

本機に接続したiPodのビデオを観る方法を説明しています。

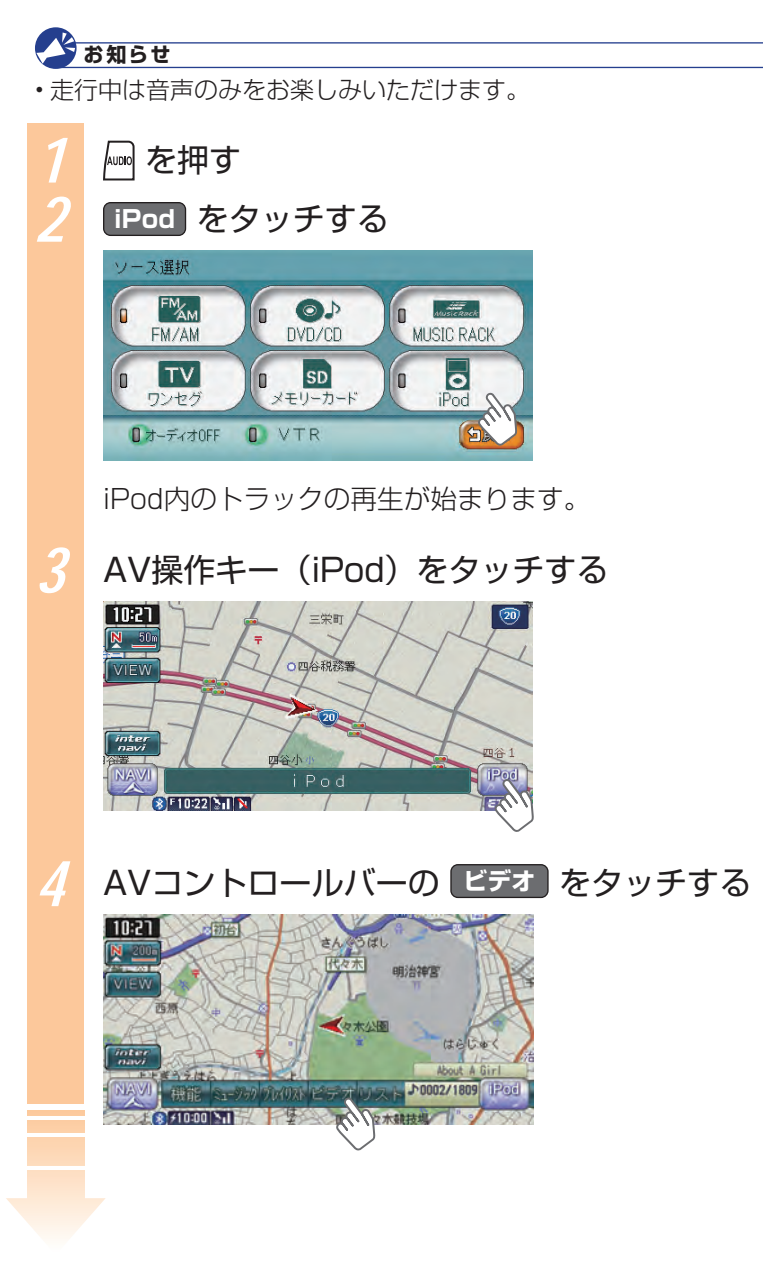

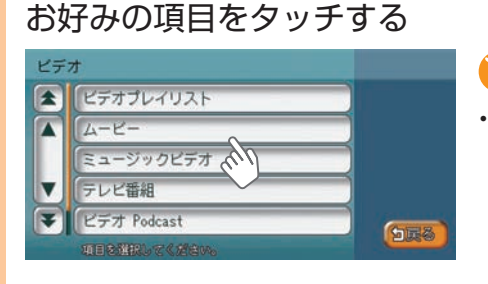

### 🧿 アドバイス

 選んだ項目によって表示される リストが異なります。

## お好みのビデオをタッチする

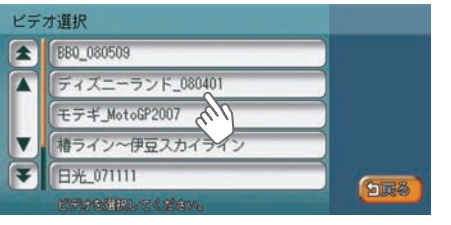

iPodビデオが再生されます。

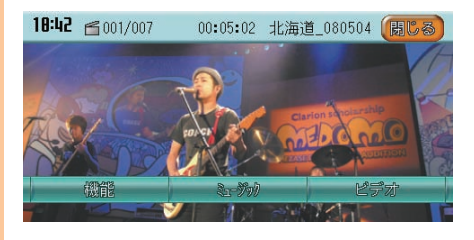

## アドバイス

- ・ 機能 をタッチすると、リピート
   再生やシャッフル再生をするた
   めの機能メニューを表示できま
   す(QLP.329)。
- ミュージックをタッチすると、
   iPod内の音楽を選んで聴けます
   (风取-P.323)。
- ・ビデオをタッチすると、iPod 内のほかのビデオを選んで観ら れます。

| ~                                                                        |
|--------------------------------------------------------------------------|
| ● iPodを聴くには                                                              |
| 前/次のトラックを選んで再生するには<br>「iPodの前/次のトラックを選ぶ」<br>(全取-P.325)                   |
| リストからトラックを選んで再生するには<br>「iPodのリストからトラックを選ぶ」<br>(QQ取-P.325)                |
| トラック番号を指定してトラックを選んで再生するには<br>「トラック番号からiPodのトラックを選ぶ」<br>(QQ取-P.326)       |
| アーティスト名、ジャンルなどからトラックを選んで再生するには<br>「条件を指定してiPodのトラックを選ぶ」<br>(QQ取-P.327)   |
| iPodのトラックの再生をコントロールするには<br>「iPodのトラック再生をコントロールする」<br>(全取-P.328)          |
| トラックの情報を知るには「iPodのトラック情報を表示する」<br>(💭取-P.330)                             |
| ● iPodビデオを観るには                                                           |
| 「iPodビデオを観る」(🔍取-P.331)                                                   |
| • iPodの設定をするには                                                           |
| AVコントロールバーに表示する項目をカスタマイズするには<br>「iPodのAVコントロールバーをカスタマイズ<br>する」(二取-P.333) |